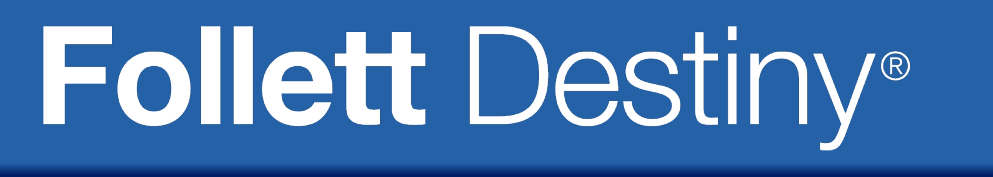

# What's New in Destiny Version 12.5

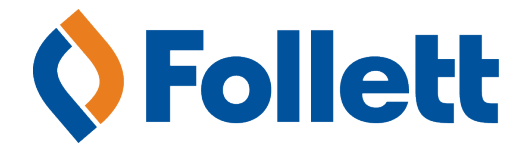

© Copyright 2015 Follett School Solutions, Inc.

# Contents

| Destiny 12.5 Features                                                                                                    | 5                                |
|----------------------------------------------------------------------------------------------------|----------------------------------|
| Destiny Library Manager<br>WebPath Express Limiter Update<br>Universal Search Update                                                                                      | 7<br>9<br>11                     |
| Destiny Resource Manager<br>Overview of Destiny Resource Manager<br>Resources Template Textbooks Group<br>Cataloging Textbook Resources<br>Search Resources<br>Fine Types | 13<br>15<br>17<br>19<br>23<br>25 |
| Destiny Textbook Manager                                                                                                    | 27<br>29                         |
| Destiny 12.5 Automatic Update Features                                                                                                    | 31<br>33<br>35                   |
| Login Enhancements                                                                                                    | 37                               |
| <ul> <li>British Region Format Support</li> <li>Follett Messages</li> </ul>                                                                                               | 39<br>41                         |
| Check In Enhancements Daily Checkins Report                                                                                                    | 43<br>45                         |
| One Search Database Usage Report Enhancement                                                                                                    | 47                               |
| Searching for ILL Materials Enhancement Packing List for ILLs                                                                                                    | 49<br>51                         |
| Email Notifications for Holds/ILL Requests                                                                                                    | 53                               |
| Delete Pending ILL Requests                                                                                                    | 55                               |

| View Unapproved ILL Requests             | 57 |
|------------------------------------------|----|
| Provide a Note for Declined ILL Requests | 59 |
| Audiobook Support                        | 61 |
| Versal Search Update                     | 63 |
| Report Builder for Textbook Resources    | 65 |
| Ceiling Date for Bookings                | 67 |
| Appendix                                 | 69 |

# **Destiny 12.5 Features**

Welcome to Destiny® 12.5. This new version incorporates many of your suggestions, and we're confident you'll find that the enhanced features and functions of Destiny 12.5 meet your needs. This document introduces you to the Destiny 12.5 features available in Destiny® Library Manager<sup>™</sup>, Destiny® Textbook Manager<sup>™</sup>, and Destiny® Asset Manager<sup>™</sup>. We know you'll want to start using these enhancements right away.

**Important:** Customers who want to update to the latest version of Destiny must be on Destiny v12.0. If you have a version of Destiny earlier than v12.0, you must first update to Destiny v12.0 before you can update to v12.5.

Important: Microsoft announced that Windows Server 2003 Extended Support will end in July, 2015. Follett anticipates that future Destiny releases will not support Windows Server 2003. Follett recommends that customers upgrade Windows servers to a minimum of Windows Server 2008 before July, 2015.

## Library Manager

WebPath Express Limiter Update: The search results limiter 'Topic' is now 'Related topics'.

<u>Universal Search Updates</u>: Universal Search continues to empower your students by including their reading history in the Universal Search Bookbag. Students also have more search limiters to find resources with.

**Note:** As part of the end-of-life migration process, all Catalist Media audio books will be removed from your Destiny library collection and replaced by the Follett Audiobook equivalent.

#### **Resource Manager**

<u>Overview of new Destiny Resource Manager</u>: With all the capabilities of Destiny® Asset Manager<sup>™</sup>, Destiny® Resource Manager<sup>™</sup> includes several new features that let you catalog, circulate, and report on your textbook resources.

<u>Resources Template Textbooks Group</u>: The resource template helps you organize your resources so you can find, inventory, and report on them easily. The template now has a default textbooks group to accurately account for your textbooks throughout the school year.

<u>Cataloging Textbook Resources</u>: Cataloging and tracking your print and digital textbooks ensures your students have the textbooks they need and that you get the most out of your textbook investment.

<u>Search Resources</u>: Additional search options for textbooks and detailed information in the search results make it easy to find your textbook records.

*Fine Types*: In addition to more Fine Types to choose from, you can create new Fine Types for your site.

## **Textbook Manager**

"Lost Textbooks and Fines" Report Enhancement: You can now limit the report to textbooks that currently have a status of Lost. Also, generate the report—which includes new fields—in Microsoft® Excel® format.

**Note:** The addition of limited textbook functionality to Destiny Resource Manager does not affect Destiny Textbook Manager. Districts which have both Destiny Textbook Manager and Destiny Resource Manager will **not** see the textbook functionality in Destiny Resource Manager.

# Destiny 12.5 Automatic Update Features

# All Destiny

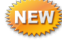

*Username Enhancement:* Destiny now accepts the single quote/apostrophe in patron usernames.

Processing Needed Flag Update: The Processing Needed flag is larger and more visible, helping you know when a hold or transaction needs your attention.

Login Enhancements: Site-level users can now log in at the district Welcome page. Additionally, the site Login page has been simplified for patrons.

🕮 *British Region Format Support:* Destiny now supports British currency, date, and time formats.

*Follett Messages*: Destiny staff users can receive important messages and news directly from Follett.

## Library Manager

Check In Enhancements: A new check in method, Ready Scan, lets you check in materials even faster. You also see the 20 most recent checkins in the Most Recently Checked In list.

Daily Checkins Report: You can now see an HTML report of today's checkins right from the Check In page.

One Search Database Usage Report Enhancement: To give you the exact information you need, you can limit your One Search Database Usage report to a specific date range.

Searching for ILL Materials Enhancement: You now receive all search results when conducting a Holds/ILL search.

Packing List for ILLs: You can now print a packing slip to put with library materials being loaned to another library.

Email Notifications for Holds/ ILL Requests: You can now receive a daily email notification of any new holds or ILL requests that need to be processed.

Delete Pending ILL Requests: Library staff at the requesting school and the requesting patron can now delete pending ILL requests.

View Unapproved ILL Requests: Requests on a library patron's MyInfo page can now display as status of `Unapproved'.

Provide a Note for Declined ILL Requests: Library staff at a lending library can now provide a reason for declining an ILL request.

4

Audiobook Support: Library Manager reverted to displaying the material type, Sound Recording (non-musical), instead of Audiobook, with the one exception of Follett Audiobook.

NEW Universal Search Update: Universal Search has several new features to make it even easier for your patrons to keep track of resources used and create citation lists by integrating with EasyBib.

#### Resource Manager

NEW Report Builder for Textbook Resources: You can now generate 'Names 'and 'Items' reports for textbooks in Report Builder.

## Media Manager

(NEW) Ceiling Date for Bookings: You can now configure a ceiling date for all bookings to end, even if the due date is after the ceiling date.

# Destiny 12.5 Features

# **Destiny Library Manager**

# **Library Manager**

# WebPath Express Limiter Update

# Feature Description:

The search results limiter 'Topic' is now 'Related topics' in WebPath Express.

|                                                 |                                          | • Web Sites Titles |
|-------------------------------------------------|------------------------------------------|--------------------|
| WebPath Express results for (George Washington) | [Refine your search?] Additional filters | 🔄 Printable        |
| Format Select                                   | Grade level Select 💌                     | Domain Select 💌    |
| source Select                                   | Lexile Select 🔻                          | Language Select 💌  |
| Related topics Select                           |                                          |                    |
| Get Results                                     |                                          |                    |
|                                                 |                                          |                    |

## Importance:

Your patrons easily know where to go to find topics related to their original search in WebPath Express.

# Library Manager

# Universal Search Update

## Feature Description:

From the Reading History section of your Universal Search Bookbag, you can view your previous checkouts and any Follett eBooks you have opened.

## Feature Information:

The new updates to Universal Search include the following:

- Patrons can access their reading history—including any Follett eBooks they opened or checked out, as well as checked-out print books—in their Universal Search Bookbag.
- Patrons can limit search results by reading level, interest level, or reading program.

Note: Library Manager shows the status only for Follett digital materials (eBooks and audiobooks).

#### Importance:

Finding a resource is even easier for your patrons, and they can keep better track of resources they have accessed and checked out.

# **Destiny Resource Manager**

# **Overview of Destiny Resource Manager**

# Feature Description:

Destiny Resource Manager includes several new features to let you catalog, circulate, and report on your textbook resources.

## Feature Information:

In addition to the features revolving around cataloging and tracking textbook resources, all instances of the word "asset" are now "resource". Additionally, the resource template tree now has Textbooks nested as the first group under Resources.

**Note:** If your district has *any* Destiny® Textbook Manager<sup>™</sup> licenses, Destiny Resource Manager hides all textbook-related features in Destiny Resource Manager.

To handle textbooks, Resource Manager has the following new pages:

- Catalog > Add Resource > Textbooks (from "Find all" drop-down), Edit Textbook, Add Teacher's Edition, and Add Resource kit pages
- Catalog > Add Resource > Textbooks
  - **Note:** This page includes T2 search results. T2 is an online database, managed by Follett. It contains thousands of textbook resource description records for you to import to your catalog anytime.
- Catalog > Resource Lists
- Reports > Used resource item barcodes > Textbooks

The following pages have new fields in Resource Manager:

- Catalog > Add Resource > Edit Templates > Edit "Resources" Template has a new data type: Year.
- Catalog > Add Resource > Edit Templates > Edit "Textbooks" Template gains an additional data type: ISBN.
- **Catalog > Resource Search** has many more options and filters.
- District Setup > Edit <school name> gains the ability to define and assign Alternate Site Types.
- Back Office > Resource Policies > Textbook Loan Policies now contains new conditions for all your resources.
- Back Office > Resource Policies > Textbook Loan Policies lets you auto-condition your textbooks based on the number of circulations, but textbook resources cannot be conditioned as Damaged, Usable, or Unusable.
- Back Office > Site Configuration > Circulation lets you set the fine policies for resources.
- **Circulation > Fines > Add Fine** lets you add a fine for overdue resources and patron fines.

Permission:

See **Appendix** for more information on permissions in Destiny Resource Manager.

Importance:

You can easily manage *all* your resources in Destiny Resource Manager, including your print and digital textbook resources.

# **Resources Template Textbooks Group**

## Feature Description:

The Resources template now has a default textbooks group. Use it to accurately track, inventory, and report on your textbook resources.

| Dashboard Catalog Reports Back Office |                                                                                                    |                                                                                                    |                                                                                                    |                                                                                                    |
|---------------------------------------|----------------------------------------------------------------------------------------------------|----------------------------------------------------------------------------------------------------|----------------------------------------------------------------------------------------------------|----------------------------------------------------------------------------------------------------|
| dit Resource Type Templates           |                                                                                                    |                                                                                                    |                                                                                                    |                                                                                                    |
|                                       |                                                                                                    |                                                                                                    | Hov                                                                                                    | <u>w do I</u> [?]                                                                                                    |
|                                       | Check Sources                                                                                                    | Edit Tem                                                                                                    | plates                                                                                                    | Notices                                                                                                    |
|                                       |                                                                                                    | ,                                                                                                    |                                                                                                    |                                                                                                    |
| E Resources                           | 9 <u>-</u>                                                                                                    |                                                                                                    | 4                                                                                                    |                                                                                                    |
| Textbooks                             |                                                                                                    |                                                                                                    | 2                                                                                                    |                                                                                                    |
| Athletic Equipment                    | <b>₽</b>                                                                                                    |                                                                                                    | Z                                                                                                    | ii ii                                                                                                    |
| 🖃 🖹 Business Machines                 | 4                                                                                                    |                                                                                                    | 1                                                                                                    |                                                                                                    |
| Copiers                               | 4                                                                                                    | L.                                                                                                    | 2                                                                                                    | 6                                                                                                    |
| Duplicators                           | 4                                                                                                    | Ē                                                                                                    | 1                                                                                                    | 8                                                                                                    |
| Communication Equipment               | <b>4</b>                                                                                                    | Ē                                                                                                    | 2                                                                                                    | _                                                                                                    |
|                                       | Dashboard       Catalog       Reports       Back Office         dit Resource Type Templates       dit Resources       dit Resources         Image: Copiers       Image: Copiers       Image: Copiers         Image: Copiers       Image: Copiers       Image: Copiers         Image: Copiers       Imag | Dashboard     Catalog     Reports     Back Office       dit Resource Type Templates     Check Sources       Image: Resources     Image: Resources       Image: Resources     Image: Reso | Dashboard     Catalog     Reports     Back Office       dit Resource Type Templates     Check Sources ) Edit Tem       Image: Resources     Image: Resources       Image: Resources     Image: Resources       Image: Resources | Dashboard     Catalog     Reports     Back Office       dit Resource Type Templates         Check Sources     > Edit Templates       Check Sources     > Edit Templates       Check Sources     > Edit Templates       Image: Check Sources     Image: Check Sources       Image: Check Sources     Image: Check Sources       Image: Check Sources     Image: Check |

## Feature Information:

The textbook group is always the first resource group listed on the template. It has several options and rules that do not apply to other templates. The textbook-specific options and rules are:

- The template name cannot be edited.
- The Represents Textbooks option cannot be deselected, nor can it be used with any other resource template.
- The "Represents software..." option is unavailable for textbooks.
- The Displayable Name is the title field of the textbook description record.
- Child templates cannot nest under the textbooks group on the Resource Template.
- The default fields in the Textbooks template cannot be edited or deleted.

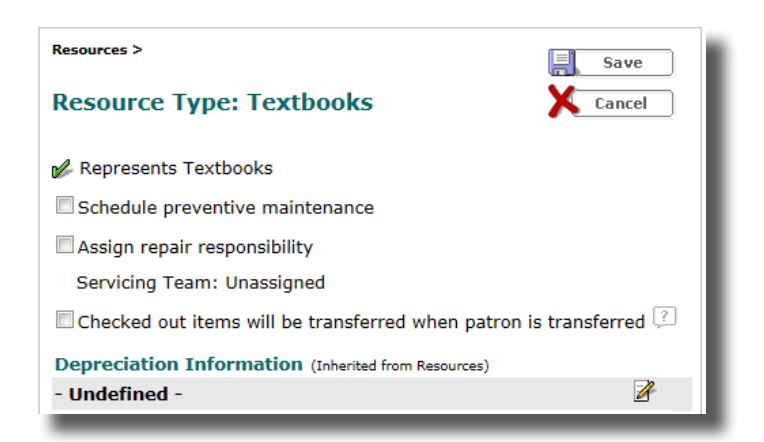

Importing a template does not overwrite the new default Textbooks template. Also, the import automatically creates all permanent fields in the Textbooks template. Note that the Textbooks template is included when you export a resource type template.

#### Importance:

School districts can now track, inventory, and report on one of their most expensive resources, textbooks.

# Cataloging Textbook Resources

## Feature Description:

Destiny Resource Manager makes it easy to catalog and track your textbook resources with all of your other resources in one spot.

## Feature Information:

Cataloging your textbook resources helps you account for each and every one. Like other resources, each textbook title has a resource description record in your catalog with corresponding item records for each of the textbook copies.

#### Adding Textbook Description Records

Use the following steps to add a new textbook description record to your catalog:

#### 1. Select Catalog > Add Resource > Check Sources.

**Note:** If you do not have the 'Manage resource templates' access level permission, you only need to select **Catalog > Add Resource**.

2. Click the Find all drop-down to select Textbooks.

|                                                                  | Check Sources | Edit Templates | Notices                          |
|------------------------------------------------------------------|---------------|----------------|----------------------------------|
| Find all Textbooks                                               |               | •              |                                  |
| Books with ISBN                                                  |               | Go!            | Nonexistent?<br>Add the Resource |
| $\hfill\square$ Limit $T^2$ records to those adopted by my state |               |                |                                  |
|                                                                  |               |                |                                  |
|                                                                  |               |                |                                  |

- 3. The second drop-down defaults to Books. You can choose a different option based on the material type you are adding to your catalog, such as electronic books or kits.
- 4. Click the with drop-down to select your search criteria.Note: Follett recommends you search by ISBN to ensure you get an exact match.
- 5. Select the option to limit T2 database records to only those adopted by your state.
- 6. Enter your search term in the field, and click Go!.

|                                                                                                    |                                                                               |                          | Cneck Sources | Edit Templates | Notices                          |
|----------------------------------------------------------------------------------------------------|-------------------------------------------------------------------------------|--------------------------|---------------|----------------|----------------------------------|
| Find al                                                                                                    | Textbooks                                                                     |                          |               | •              |                                  |
| Books ▼<br>Artifacts<br>Audiobooks<br>Books<br>Computer files<br>Electronic books<br>Equipment<br>Kits<br>Manuscripts<br>Maps, Globes, Atlases<br>Mixed materials<br>Muset (printed)<br>Pictures<br>Recordings (musical)<br>Serials<br>Videos | ISBN Title<br>Author<br>ISBN<br>Additional Information<br>State / Textbook ID | hose adopted by my state | Go            | )              | Nonexistent?<br>Add the Resource |
|                                                                                                    |                                                                               |                          |               |                |                                  |

7. From the search results, select the title of the textbook you want to add to your catalog.

**Note:** Search results with the **m** icon are already in your district's catalog. You should not readd a description record already in your catalog; simply add textbook item records to the pre-existing textbook description record.

- 8. From the title details, click Save Title. The textbook description record is saved to your district's catalog.
- 9. Click <u>Edit</u> to update the textbook description record with the instructional classification, publisher and vendor names, adoption years, and other information.

|                                                           | Resource Details | Items Supplements |
|-----------------------------------------------------------|------------------|-------------------|
| Science and Ethics                                        |                  | F Edit            |
|                                                           |                  |                   |
| Rollin, Bernard                                           |                  | Duplicate It      |
| There are no local items.<br>There are no off-site items. |                  |                   |
|                                                           |                  | Add Item          |
| Selected List: My Personal List                           |                  | Hudrom            |
| extbooks                                                  |                  | Documents         |
| Title Science and Ethics                                  |                  |                   |
| Replacement Price \$32.99                                 |                  | Add Image         |
| Author Rollin, Bernard                                    |                  |                   |
| Copyright 2006                                            |                  |                   |
| ISBN 978-0-521-67418-8                                    |                  |                   |
| U-521-6/418-2                                             |                  |                   |
| Material Type Book                                        |                  |                   |
| Publisher Name CAMBRIDGE UNIVERSITY PRESS                 |                  |                   |
|                                                           |                  | Тор               |
|                                                           |                  |                   |

10. After completing the fields, click Save . You can now add textbook item records to the textbook description record.

#### Adding Textbook Item Records

Once you save the textbook description record in your district's catalog, you need to add textbook item records for each textbook copy you own. Use the following steps to add textbook item records to your catalog:

1. Select Catalog > Add Resource > Check Sources.

**Note:** If you do not have the 'Manage resource templates' access level permission, you only need to select **Catalog > Add Resource**.

- 2. Click the Find all drop-down to select Textbooks.
- 3. The second drop-down defaults to Books. You can choose a different option based on the material type you are adding to your catalog, such as electronic books or kits.
- 4. Click the **with** drop-down to select your search criteria.

Note: Follett recommends you search by ISBN to ensure you get an exact match.

- 5. Select the option to limit T2 database records to only those adopted by your state.
- 6. Enter your search term in the field, and click Go.
- 7. From the search results, select the title of the textbook items you want to add to your catalog.
- 8. Click <sup>4</sup>Add Item.

© Copyright 2015 Follett School Solutions, Inc.

|                                                      | Resource Details | Items    | Supplements  |
|------------------------------------------------------|------------------|----------|--------------|
| Science and Ethics                                   |                  |          | Edit         |
| Rollin, Bernard                                      |                  |          | Dunlicate It |
| Items in district: 0                                 |                  | - 1      | Duplicate It |
| Selected List: My Personal List 🛛 📈 Add to this List |                  |          | Delete       |
| extbooks                                             |                  |          |              |
| Title Science and Ethics                             |                  | - 'u     | Add Item     |
| Replacement Price \$32,99                            |                  | 10       | Documents    |
| Author Rollin, Bernard                               |                  |          |              |
| Copyright 2006                                       |                  | <b>.</b> | Add Image    |
| ISBN 978-0-521-67418-8                               |                  |          |              |
| 0-521-67418-2                                        |                  |          |              |
| Material Type Book                                   |                  |          |              |
| Publisher Name CAMBRIDGE UNIVERSITY PRESS            |                  |          |              |
|                                                      |                  | Тор      |              |

9. On the Add Item page, select whether you are adding a certain number of items, have items from a barcode list, or have items from a barcode file.

**Note:** If you are a district-level user, you can select the site type and site name when adding textbook items.

 If you are adding a certain number of textbook items, enter the lowest barcode in the Starting Barcode field. You can also select to have Destiny Resource Manager assign the next available barcode to the first textbook item.

**Note:** You cannot add textbook items without assigning them barcode numbers.

11. After you complete all the fields, click **Save**.

**Note**: You can print barcodes by selecting **Reports > Resource Reports > Barcode Labels**.

#### Completing an Individual Update for Textbook Resources

There are times when you need make the same update to multiple textbook item records in your catalog. For example, you might need to update the home location of textbooks after you move them from a storage room to a classroom. Use the following steps to update a textbook resource individually:

- 1. Select Catalog > Update Resources > Individual Update.
- 2. Select a field to update.
- 3. Then, select or enter the new contents of the field in the list or box that appears.

|                    | Dashboard Catalog | Circulation      | Reports     | Back Office   | My Info      |                 |              |               |
|--------------------|-------------------|------------------|-------------|---------------|--------------|-----------------|--------------|---------------|
|                    | Update Resources  |                  |             |               |              |                 |              |               |
| Resource Search    |                   |                  |             |               |              |                 |              | How do I 🥐    |
| Add Resource       |                   | Individual D     | elete Batch | Delete Global | Delete 🕨 Inc | dividual Update | Batch Update | Global Update |
| Resource Lists     | Specify informa   | tion to cha      | ange and    | scan barc     | ode          |                 |              |               |
| Transfer Resources | Resource Barcode  | X 2101000        |             | Update        |              |                 |              |               |
| Resource Orders    |                   | Home Location    | ו <b>ד</b>  | to Undefin    | ed 🔻         | Other           |              |               |
| Update Resources   |                   | - Select an iter | n field - 💌 |               |              |                 |              |               |
| Update Software    |                   | - Select an iter | n field - 💌 |               |              |                 |              |               |

**Note:** You can update up to 14 fields by repeating steps 2 and 3. To clear a field, select it from the list and leave the adjacent list at "-- Undefined --", if available, or the box blank. You can also enter a historical note that is permanently added to the textbook item's Transaction History.

4. Scan or enter each textbook resource's barcode in the **Resource Barcode** field.

The items you scanned or entered are updated. Any historical note is added to the item's permanent Transaction History.

#### Importance:

Accurately cataloging and updating your textbook resources helps control costs while ensuring students and teachers have the resources they need to succeed.

# Search Resources

## Feature Description:

There are additional Resource Search options in order to include textbooks.

## Feature Information:

#### <u>Search</u>

Resource Search was expanded to include the following fields for textbooks only: Title, Author, Instructional Classification, Subject, (Default) Budget Category, Additional Information, Publisher Name, Vendor Name, and Note.

Note the following:

- An ISBN search validates the ISBN and accepts both 10- and 13-digit numbers.
- A State/Textbook ID search is a Starts With search.
- New checkboxes let you include Teacher's Editions or Resource Kits, or both.

When you select Resources from the "Find all" drop-down, the search options and limiters are the same as they were in Asset Manager.

|                 |                                                         |                        | Search | Browse Resources | Item Categories |  |
|-----------------|---------------------------------------------------------|------------------------|--------|------------------|-----------------|--|
| Search for Reso | urces and Items                                         |                        |        |                  |                 |  |
| Find all        | Resources                                               |                        |        | •                | Search          |  |
| Where Resource  | Displayable Name/Title                                  | Contains 💌             |        |                  | 🖌 Clear         |  |
| Look in         | Displayable Name/Title Item Barcode District Identifier | ol •                   |        |                  |                 |  |
|                 | Purchase Order<br>Serial Number                         | earch for resources by |        |                  |                 |  |

When you select Textbooks from the "Find all" drop-down, the search options increase, while the limiters stay the same. The first time you select Textbooks from the "Find all" drop-down, Title is selected in the Where Resource drop-down. Note that the "Find all" and Where Resource drop-down selections default to the last options a specific user selected.

#### View Search Results

Searching Resources will return all resources that match the specified criteria, including textbooks. For example, the search term "calc\*" returns the textbook, *Calculus*, and calculators.

| Searched "Resources" for Displayable Name/Title containing "calc*". Searched in: George Washington High So                             | chool. Printable                                                     |
|----------------------------------------------------------------------------------------------------|----------------------------------------------------------------------|
| (Not what you're looking for? <u>Refne your search</u> )                                                                               | Selected List: My Personal List MAdd Page                            |
| Resources: 1 - 4 of 4 Sort By Resource Name 💌 Gol                                                                                      |                                                                      |
| Calculus € Details                                                                                                    | 201 of 201 available locally                                         |
| Textbooks                                                                                                    | No off-site items                                                    |
|                                                                                                    | Add to this List                                                     |
| Texas Instruments Voyage <sup>14</sup> 200 Graphing Calculator Platais<br>Equipment and Furniture > Curriculum Equipment > Calculators | 57 of 63 available locally<br>119 of 119 off-site<br>⊮Addtothis List |

Resource Manager Search Results display more information for textbooks than for other resources. Depending on how complete your textbooks' resource description and item records are, Resource Manager shows the following information for textbook resources on the specified page(s):

#### Catalog > Add Resource

- Row 1: Material Type icon; Author; ISBN: (only the first if there are multiples), Replacement Price
- Row 2: Publisher Name; Copyright year; Edition
- Row 3: State Adopted:; District Adopted:; Adoption Ends:
- Row 4: State/Textbook ID:; Grades (From and To)
- Row 5: Additional Information

#### Catalog > Resource Search > Browse Resources

#### Catalog > Resource Search > Search

#### Catalog > Resource Lists

- Row 1: Material Type icon; Author; ISBN: (only the first if there are multiples), Replacement Price
- Row 2: Publisher Name; Copyright; Edition
- Row 3: State/Textbook ID:; Grades (From and To)
- Row 4: Additional Information

#### Circulation > Check Out Items

#### Catalog > Resource Search > Item Categories

Row 1: Material Type icon; Author

Row 2: Publisher Name; Copyright year; Edition

## Permissions:

'Use Resource Search' or access to any of the pages listed

#### Importance:

With the increased Resource Search options and information in search results lists for textbooks, you can easily find textbook records in Resource Manager.

# Fine Types

## Feature Description:

When assessing a fine, you can select any Fine Type, default or customer-created, for any Resource Type; or create a new type.

## Feature Information:

#### Assessing a Fine

With a variety of Fine Types to choose from, you can assess a fine for a specific resource that best fits the situation. Use the following steps to assess a fine to a particular resource:

#### 1. Select **Circulation > Fines**.

2. Find the appropriate patron by entering your search criteria in the **Find Patron** field and clicking **Go!**.

Note: Follett recommends searching by barcode to ensure you find the correct patron.

3. Click Add Fine

|                                                       | Dashboard Catalog Circulation Reports Back Of                                        | fice My Info                             |
|-------------------------------------------------------|--------------------------------------------------------------------------------------|------------------------------------------|
| Check Out Items<br>Check In Items<br>Fines            | Find Patron Gol<br>Only search Patron Names 💌                                        | How do I ?                               |
| Item Status <u>P</u> atron Status Offline Circulation | Dassouli, Robert (Faculty: <u>P 3</u> )<br>Fines Library: \$0.00 / Resources: \$0.00 | <mark>∦Edit Patron</mark><br>Grade Level |
| Reset                                                 | Patron: \$0.00                                                                       | Homeroom                                 |
|                                                       | - Fines<br>There are no fines for this                                               | Add Fine                                 |

- 4. From the **Reason** drop-down, select the appropriate reason for the fine.
- 5. Scan or type the resource's barcode in the **Resource Item** field.
- 6. In the **Amount** field, enter the amount of the fine.
- 7. If you are waiving part or the entire fine, enter the amount to be waived in the **Waive** field.

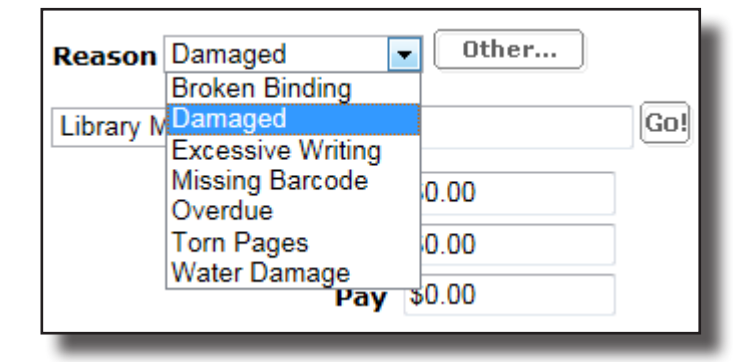

- 8. If the patron is paying part of the entire fine now, enter the amount paid in the **Pay** field.
- 9. You can enter a relevant note or description in the **Fine Note** field.

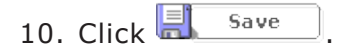

#### Adding A Fine Type

If your site needs a Fine Type that is not already in Resource Manager, you can add it. Use the following steps to add a Fine Type:

- 1. Select **Circulation > Fines**.
- 2. Find the appropriate patron by entering your search criteria in the **Find Patron** field and clicking **Go!**.

Note: Follett recommends searching by barcode to ensure you find the correct patron.

| 3. Click Add Fine.                                                                                 |       |
|----------------------------------------------------------------------------------------------------|-------|
| 4. To add a new Fine Type, click $\left[ \begin{array}{c} & & \\ & & \\ & & \\ \end{array}  ight]$ | Other |

- 5. In the **Fine Type** field, type the name of the new Fine Type.
- 6. Select if it this is a Copy Specific or Patron Specific fine from the drop-down.

| Fine Type          |            |              | Copy Specific 💌 |                 |   |     | Save   |  |
|--------------------|------------|--------------|-----------------|-----------------|---|-----|--------|--|
| Calculation Method | ۲          | Fixed Amount | \$0.00          |                 |   |     | Cancel |  |
|                    | $\bigcirc$ | % of Cost    | 0               |                 |   |     | •      |  |
| Broken Binding     |            |              | Copy Specific   | Fixed at \$0.00 | Z | Ē.  |        |  |
| Excessive Writing  |            |              | Copy Specific   | Fixed at \$0.00 | Å | Ô.  |        |  |
| Missing Barcode    |            |              | Copy Specific   | Fixed at \$0.00 | Ż | Ē.  |        |  |
| Torn Pages         |            |              | Copy Specific   | Fixed at \$0.00 | A | ii. |        |  |
| Water Damage       |            |              | Copy Specific   | Fixed at \$0.00 | A | î.  |        |  |

7. Select the calculation method for the fine.

**Note:** If the fine is based on the cost of the resource, Destiny starts with either the replacement price or purchase price, depending on the setting in **Back Office > Site Configuration > Circulation > "Create fines using...**".

8. If this is a fixed amount fine, enter the amount.

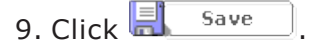

#### Importance:

You can more accurately assess a fine with new default and self-created Fine Types.

# **Destiny Textbook Manager**

**Textbook Manager** 

# "Lost Textbooks and Fines" Report Enhancement

Feature Description:

You can now limit the report to textbooks that currently have a status of Lost, and generate the report in Microsoft® Excel® format. The report includes information on the patron and fines associated with the textbook.

## Feature Information:

To generate the "Lost Textbooks and Fines" report in Excel format:

#### 1. Select **Reports > Textbook Reports > Lost Textbooks and Fines**.

|                  | Dashboard Catalog Circulation Reports Back Office My Info                                                                                                    |                    |  |  |  |  |
|------------------|----------------------------------------------------------------------------------------------------|--------------------|--|--|--|--|
|                  | Textbook Reports > Lost Textbooks and Fines                                                                                                    |                    |  |  |  |  |
| My Favorites     |                                                                                                    | How do I ?         |  |  |  |  |
| Textbook Reports | Lost Textbooks and Fines from 8/1/2014                                                                                                    | Printable          |  |  |  |  |
| Patron Reports   | ,,                                                                                                    |                    |  |  |  |  |
| Report Builder   | Lost Textbooks Total Assessed I                                                                                                    | Fines              |  |  |  |  |
| Report Manager   | Copies: <u>604</u> Total: <u>\$20,898</u> Replacement Value: \$36,350.29                                                                                       | 8.16               |  |  |  |  |
|                  | Lost Fines Damaged Fines                                                                                                    |                    |  |  |  |  |
|                  | • Fines: 581 • Fines: 0                                                                                                    |                    |  |  |  |  |
|                  | • Paid: \$0.00 • Paid: \$0.0                                                                                                    | 0                  |  |  |  |  |
|                  | Waived: \$32.75 • Waived: \$     Outstanding: \$20,865.41 • Outstanding                                                                                        | 0.00<br>ng: \$0.00 |  |  |  |  |
|                  | Lost Textbooks and Fines<br>from 8/1/2014 D to Dydate<br>Run Report Limit to textbooks currently in lost status<br>"This report will not include damaged fines |                    |  |  |  |  |
|                  |                                                                                                    |                    |  |  |  |  |
|                  |                                                                                                    |                    |  |  |  |  |
|                  |                                                                                                    |                    |  |  |  |  |

2. Enter the date range you want the report to cover.

**Note:** The date range defaults from the first day of the current loan period to today's date.

- 3. To limit the report to Lost textbooks, select the **Limit to textbooks currently in lost status** checkbox.
- 4. Click Run Report
- 5. When the Report Manager opens, click **View** next to the completed Lost Textbook Fines Report Job.

#### Importance:

You can more accurately determine replacement needs with specific data for how many textbooks have been lost and how much has been collected in fines.

# Destiny 12.5 Automatic Update Features

 $\ensuremath{\textcircled{C}}$  Copyright 2015 Follett School Solutions, Inc.
# Username Enhancement

## Feature Description:

Destiny now accepts apostrophes in patron usernames. For example, the usernames *jobrian* and *jo'brian* are considered unique patrons.

## Importance:

When you upload patron records from your SIS, Destiny recognizes usernames that contain apostrophes.

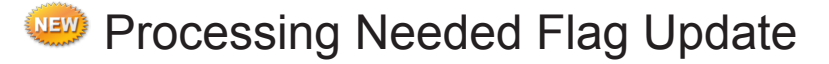

## Feature Description:

The Processing Needed flag is now right next to the last tab on every page. This flag appears anytime:

- Holds are ready to be pulled from your shelves.
- Transactions, such as recommendations, library review comments, MyQuest comments, digital content uploads, need to be approved.
- Transfers need to be received.

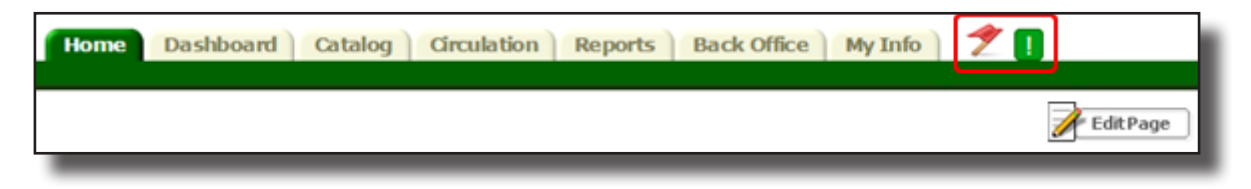

# Importance:

The new positioning and larger size of the Processing Needed flag helps you to know when there is a hold or transaction that is ready for your attention.

# Login Enhancements

## Feature Description:

In addition to an easier-to-navigate site Login page, site-level users can log in to their site from the district Welcome page.

### Feature Information:

To log in as a site-level user on the district Welcome page:

1. On the district Welcome page, click Login.

| Follett Destiny* | Welcome to North Central | District Users Login |
|------------------|--------------------------|----------------------|
|                  | School District          |                      |

- 2. Enter your username and password.
- 3. Click Login.

After a successful login, your site opens.

On the site login page, the 'Log in to Destiny' tab and the Create New Account tab are merged into one panel. The functionality is still the same, but the navigation is more streamlined for you and your patrons.

| ollett Destiny* George | Washington High Schoo          | bl                                    | Login Create Account |
|------------------------|--------------------------------|---------------------------------------|----------------------|
| Home                   | Catalog                        |                                       |                      |
|                        | User Name:<br>Password:        |                                       |                      |
|                        | Login<br>Don't have an account | Forgot password? Cancel Cancel Cancel |                      |
|                        |                                |                                       |                      |

#### Importance:

Logging in is easier than ever before for site-level patrons.

# British Region Format Support

## Feature Description:

To better serve international customers, Destiny supports British currency, date, and time formats.

## Feature Information:

To configure the region format:

- 1. Select district Welcome page > Setup > Update District Sites > Edit <district name>.
- 2. From the **Region Format** drop-down, select **English (United Kingdom)**.
- 3. Click Save.

| Region Format | English (United States)                                                                                                    |   |
|---------------|----------------------------------------------------------------------------------------------------|---|
| Fine Currency | Catalan (Spain)<br>Dutch (Belgium)<br>Dutch (Netherlands)                                                                                                    | • |
|               | English (Australia)<br>English (Canada)<br>English (Ireland)                                                                                                    |   |
|               | English (United Kingdom)<br>English (United States)<br>Finnish (Finland)<br>French (Belgium)<br>French (Canada)<br>French (France)<br>French (Luxembourg)<br>German (Austria)<br>German (Germany)<br>German (Luxembourg)<br>Italian (Italy)<br>Portuguese (Portugal)<br>Spanish (Argentina) |   |
|               | Spanish (Spain)<br>Turkish (Turkey)                                                                                                    |   |

In addition to the date format changing to dd/mm/yyyy, the currency symbol for the British pound,  $\pounds$ , appears in the following places in Destiny:

- Library Copy Purchase Price
- Library Copy Estimated Value
- Resource Replacement Price
- Resource Item Purchase Price
- Resource Item Salvage Value
- Textbook Replacement Price
- Textbook Copy Purchase Price
- Textbook Copy Conditioned Price

#### Importance:

Customers in Great Britain can generate reports displaying their native currency symbol.

# Follett Messages

## Feature Description:

Destiny staff users receive messages directly from Follett regarding important news, updates, and training opportunities.

### Feature Information:

When a new message is available for you, an alert icon and box appear next to the tabs in Destiny upon login. The alert box persists until you open it. When you close the message, a link remains until the next new message is available. When you click the link, the message opens to display the latest news.

To access Follett news:

- 1. Log in to Destiny.
- 2. If you are a district user, click **District** or, depending on your permissions, click a school.

| Current user: districtal Logout | District | Help |
|---------------------------------|----------|------|
|                                 |          |      |
|                                 |          |      |
|                                 |          |      |
| Follett School Solutions        |          |      |
|                                 |          |      |
| Destiny                         |          |      |
|                                 |          |      |

- 3. To open the message, click Read.
- 4. After you've read the message, click **X** to close the message.
- 5. To re-open the message, click **Messages**.

#### Permissions:

View Follett news

#### Importance:

Destiny staff users can receive important information from Follett, such as new releases and features.

| New Message(s) |
|----------------|
| Read           |

© Copyright 2015 Follett School Solutions, Inc.

# Check In Enhancements

# Feature Description:

To avoid a backlog of returns when an entire class comes to the library, Ready Scan lets you check in materials faster than ever before. Additionally, you see the 20 most recent checkins in the **Most Recently Checked In** list.

|                                      | Home Dashboard Catalog Circulation Reports Back Office My Info                                                                                                    |               | Processing       |
|--------------------------------------|----------------------------------------------------------------------------------------------------|---------------|------------------|
| Check <u>O</u> ut                    |                                                                                                    | <u>H</u> r    | <u>ow do I</u> ? |
| Check In                             | View Today's Checkins                                                                                                    |               |                  |
| Renew<br>Holds / TLL                 | - Most Recently Checked In-                                                                                                    |               | EIC Bia          |
| Fines                                | Used in library                                                                                                    |               | T TO DIG         |
| Copy Status                          | <b>⊘ Blue</b> (Copy: <u>T1001</u> )<br>Used in library                                                                                                    |               | 535.6            |
| Patron Status<br>Offline Circulation | Henry and Mudge and the careful cousin : the thirteenth book of their adventures (Copy: <u>113</u> )<br>Used in library                                                                                                  |               | E Ryl            |
| Library Information                  | Lunches in bunches (Copy: <u>T 3587</u> )                                                                                                    | Due 2/2/2015  | E SEUSS          |
| Reset                                | Checked out 1/19/2015 to Hearst, William Randolph (Faculty: <u>P.25</u> )<br>Library copies still checked out: 0                                                                                                    |               | Create Fine      |
|                                      | Great day for up! (Copy: <u>T 5899</u> )<br>Checked out 1/19/2015 to Hearst, William Randolph (Faculty: <u>P 25</u> )<br>Library copies still checked out: 1                                                             | Due 2/2/2015  | E SEUSS          |
|                                      | The hunt for Red October (Copy: <u>T.951</u> )<br>Checked out 1/19/2015 to Hearst, William Randolph (Faculty: <u>P.25</u> )<br>Library copies still checked out: 2                                                       | Due 2/2/2015  | Fic Cla          |
|                                      | The Velveteen Rabbit (Copy: <u>T 5006</u> )<br>Checked out 1/19/2015 to Albert, Eddie (Faculty: <u>P 42</u> )<br>Library copies still checked out: 0                                                                     | Due 2/2/2015  | FIC Bia          |
|                                      | Underground (Copy: <u>T 150165</u> )<br>Checked out 1/19/2015 to Fillmore, Millard (AIDE: <u>P 65</u> )<br>Library copies still checked out: 0                                                                           | Due 2/2/2015  | 624.19 Mac       |
|                                      | Pinball science : build wacky pinball games packed with science facts and learning fun (Copy: <u>T 150160</u> )<br>Checked out 1/19/2015 to Albert, Eddie (Faculty: <u>P 42</u> )<br>Library copies still checked out: 1 | Due 2/2/2015  | 372.3 Mac        |
|                                      | Hooray for Diffendoofer Day! (Copy: T.4255)<br>Checked out 1/19/2015 to Hearst, William Randolph (Faculty: P.25)<br>Library copies still checked out: 3                                                                  | Due 2/2/2015  | E SEUSS          |
|                                      | Tom Swift and his electronic retroscope; (Copy: T 2889)<br>Used in library                                                                                                    |               | FIC APP          |
|                                      | Tom Swift and his diving seacopter (Copy: <u>T 2906</u> )<br>Checked out 1/19/2015 to Gable, Clark (Faculty: <u>P 38</u> )<br>Library copies still checked out: 0                                                        | Due 2/2/2015  | FIC APP          |
|                                      | Tom Swift and his subocean geotron. (Copy: <u>T 2930</u> )<br>Checked out 1/6/2015 to Cleveland, Grover (Faculty: <u>P 23</u> )<br>Library copies still checked out: 0                                                   | Due 1/20/2015 | FIC APP          |
|                                      | Daisy-head Mayzie (Copy: T150169)<br>Checked out 1/19/2015 to Gable, Clark (Faculty: P38)<br>Library copies still checked out: 1                                                                                         | Due 2/2/2015  | E SEUSS          |
|                                      | Red (Copy: <u>T 1009</u> )<br>Checked out 1/19/2015 to Buchanan, James (Faculty: <u>P 23</u> )<br>Library copies still checked out: 0                                                                                    | Due 2/2/2015  | 535.6            |
|                                      | The big brag (Copy: <u>T 150168</u> )<br>Checked out 1/19/2015 to Gable, Clark (Faculty: <u>P 38</u> )<br>Library copies still checked out: 2                                                                            | Due 2/2/2015  | E SEUSS          |
|                                      | Blue (Copy: T1001)<br>Checked out 1/19/2015 to Buchanan, James (Faculty: P 29)<br>Library copies still checked out: 1                                                                                                    | Due 2/2/2015  | 535.6            |
|                                      | The red pony (Copy: <u>T 357</u> )<br>Checked out 1/19/2015 to Fillmore, Millard (AIDE: <u>P 65</u> )<br>Library copies still checked out: 1                                                                             | Due 2/2/2015  | Hold 🔀           |
|                                      | Henry and Mudge get the cold shivers : the seventh book of their adventures (Copy: <u>T 26</u> )<br>Checked out 1/6/2015 to Brown, Capability (Faculty: <u>P 11</u> )<br>Library copies still checked out: 0             | Due 1/20/2015 | E Ryl            |
|                                      | The Bobbsey twins and the county fair mystery. (Copy: <u>T 1847</u> )<br>Checked out 1/19/2015 to Gable, Clark (Faculty: <u>P 38</u> )<br>Library copies still checked out: 3                                            | Due 2/2/2015  | FIC HOP          |

## Feature Information:

By default, Ready Scan is enabled in Library Manager. To disable Ready Scan, use the following steps:

- 1. Select **Back Office > Site Configuration > Circulation**.
- In the Library Options section, deselect the 'Turn on Ready Scan Check In functionality' checkbox.

#### 3. Click Save.

|                                                                                                    | Catalog                                                     | Circulation    | Site Info         | Receipts/Refund Notification | Site Administration |  |  |  |
|----------------------------------------------------------------------------------------------------|-------------------------------------------------------------|----------------|-------------------|------------------------------|---------------------|--|--|--|
| Library Options                                                                                                    |                                                             |                |                   |                              | Save                |  |  |  |
| $\overline{\mathbb{Z}}$ Allow library materials to circulate to all patrons in the district $\overline{\mathbb{P}}$ |                                                             |                |                   |                              |                     |  |  |  |
| Allow library materials to be renew                                                                                 | ed at the                                                   | borrowing site | 2                 |                              |                     |  |  |  |
| Calculate library loan periods based o                                                                              | open                                                        | 🔻 days 🖓       | ]                 |                              |                     |  |  |  |
| Automatically calculate fines for ov                                                                                | verdue it                                                   | ems ?          |                   |                              |                     |  |  |  |
| Require explanation when waiving                                                                                    | library f                                                   | ine 🟆          |                   |                              |                     |  |  |  |
| Require explanation when issuing                                                                                    | library re                                                  | efunds ?       |                   |                              |                     |  |  |  |
| Automatically create fine for lost li                                                                               | brary ma                                                    | aterials 🖓     |                   |                              |                     |  |  |  |
| 🗷 "Lost" library materials must be re                                                                               | turned i                                                    | n a timely fa  | shion to <u>c</u> | jenerate a refund 涅          |                     |  |  |  |
| Calendar days from date "lost" before a                                                                             | a paid libr                                                 | ary fine beco  | mes non-re        | efundable: 180               |                     |  |  |  |
| ☑ Display TitlePeek cover images in (                                                                               | Check Ou                                                    | ıt - Check Oı  | ıt 🕐              |                              |                     |  |  |  |
| ☑ Display TitlePeek cover images in (                                                                               | ☑ Display TitlePeek cover images in Check Out - Items Out ? |                |                   |                              |                     |  |  |  |
| Display TitlePeek cover images in Check In ?                                                                        |                                                             |                |                   |                              |                     |  |  |  |
| Turn on Ready Scan Check In funct                                                                                   | Turn on Ready Scan Check In functionality 🖓                 |                |                   |                              |                     |  |  |  |
|                                                                                                    |                                                             |                |                   |                              |                     |  |  |  |

### Importance:

The checkin enhancements save you time when scanning a large number of returns at once, and help ensure you check all the materials in.

44

# Daily Checkins Report

## Feature Description:

You can generate a report of today's checkins to quickly see a list of the day's checkins.

| Today's Library Checkins (2/5/2015)      |             |         |                                                                          |                 |                |                    |
|------------------------------------------|-------------|---------|--------------------------------------------------------------------------|-----------------|----------------|--------------------|
| Time                                     | Call Number | Barcode | Title                                                                    | Patron Name     | Patron Barcode | Scanned By         |
| 10:49 AM                                 | 636.7 LUD   | T 7860  | The nature of dogs : photographs                                         | Lee Anderson    | LANDERSON      | Site Administrator |
| 10:51 AM                                 | 636.7 MIL   | T 2051  | Be the pack leader : use Cesar's way to transform your dog and your life | Lee Anderson    | LANDERSON      | Site Administrator |
| 10:52 AM                                 | 332.64 DAV  | T 2565  | The bull and the bear : how stock markets work                           | Sue Christensen | P 6326         | Site Administrator |
| 10:54 AM                                 | 629.222 HOL | T 1009  | The A-Z of cars                                                          | Walter Payton   | 2110205062     | Site Administrator |
| 10:56 AM                                 | Fic McC     | T 12056 | Dragonsong                                                               | Stefan Bellows  | 2010001688     | Site Administrator |
| Total Circulations: 5                    |             |         |                                                                          |                 |                |                    |
| Report generated on 2/5/2015 at 10:56 AM |             |         |                                                                          |                 |                |                    |

# Feature Information:

There are three ways to access the report:

• Circulation > Check In > View Today's Checkins

|           | Home Dashbo           | ard Catalog | Circulation | Reports      | Back Office | My Info |
|-----------|-----------------------|-------------|-------------|--------------|-------------|---------|
|           | Check In              |             |             |              |             |         |
| Check Out |                       |             |             |              | How         | do I 🤶  |
| Check In  | Find Copy             |             | Go!         | Record in-li | brary use   |         |
| Renew     | View Today's Checkins | J           |             |              |             |         |

• Circulation > Library Information > Statistics

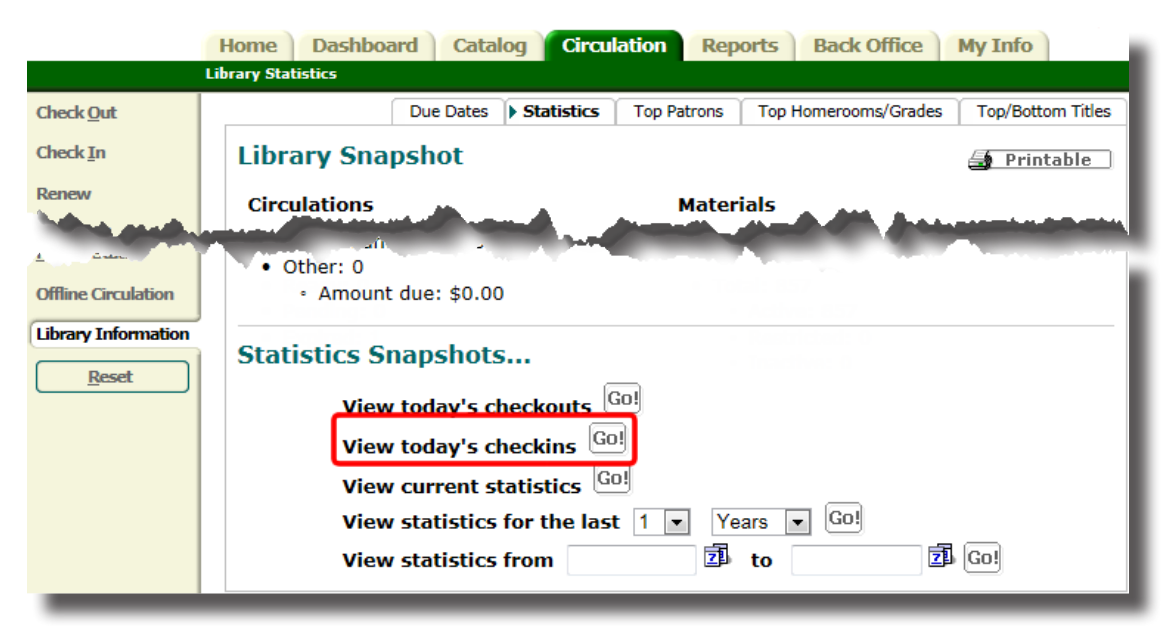

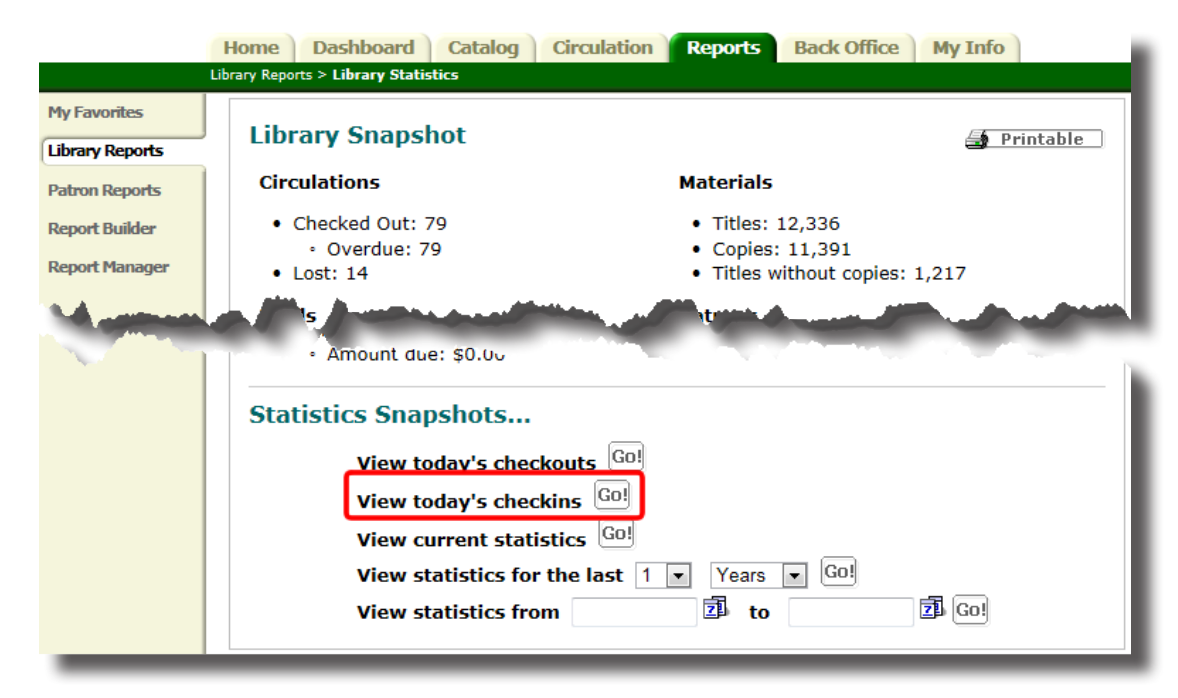

#### • Reports > Library Reports > Library Statistics

The Daily Checkins report lists the following information for each checkin:

- Time of transaction
- Copy call number
- Copy barcode number
- Title
- Patron name
- Patron barcode number
- Circulation desk staff member checking in the copies

The list does not include checkins uploaded in Offline Circulation. If you need a report on checkins from a prior day, you can run a Copy Transaction Data report

#### Importance:

Library administrators can quickly access a list of the day's checkins.

# One Search Database Usage Report Enhancement

## Feature Description:

You can limit the One Search Database usage report to a specific date range.

### Feature Information:

To generate the One Search Database Usage report:

#### 1. Select **Reports > Library Reports > One Search Database Usage**.

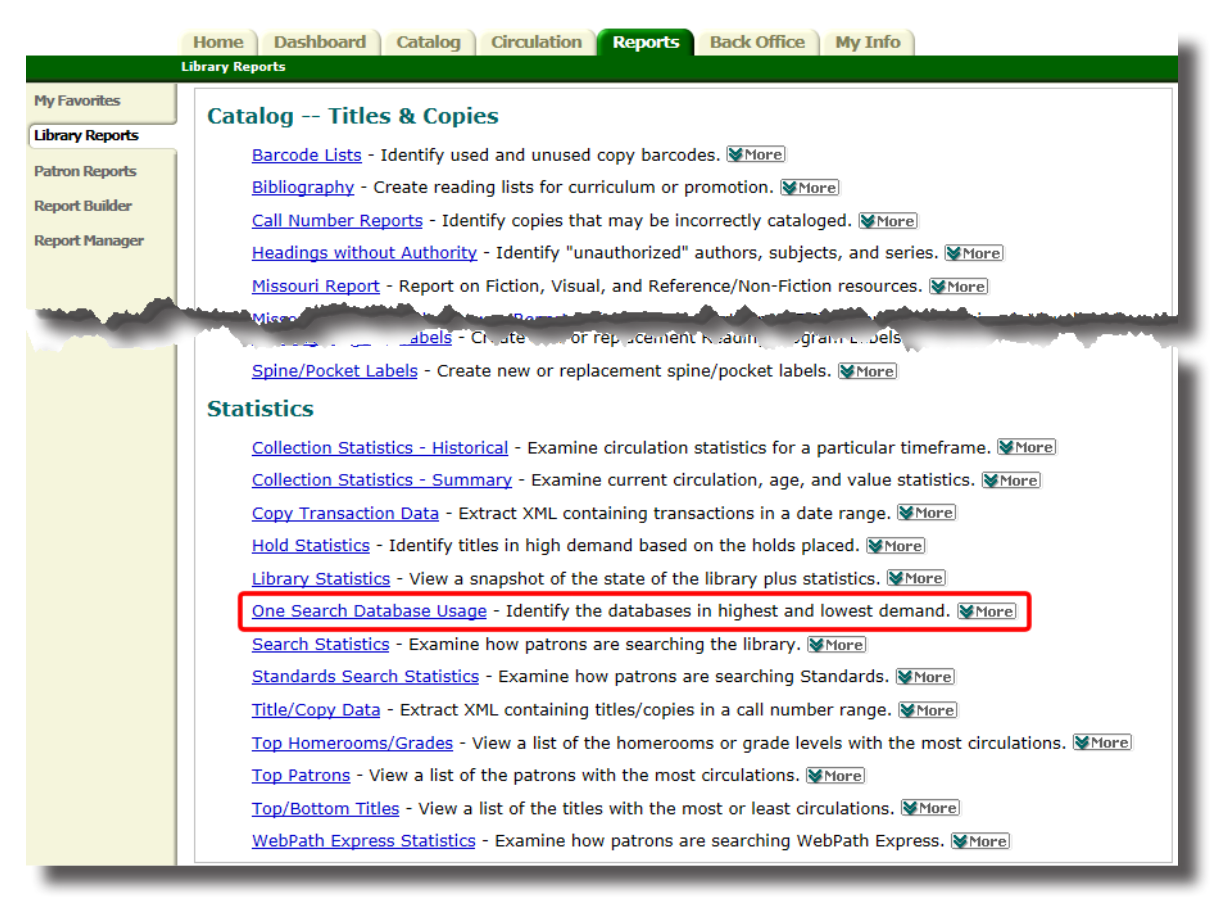

3. Click Run Report.

| Display One Search database usage         |  |  |  |  |
|-------------------------------------------|--|--|--|--|
| From January V 2014 V to January V 2015 V |  |  |  |  |
| Run Report                                |  |  |  |  |

The report opens in a new tab or window.

Importance:

Library administrators have more data to support database subscription renewals and to bring more attention to their databases available through Destiny.

# Searching for ILL Materials Enhancement

## Feature Description:

When you conduct a Holds/ILL search for an item, you now receive all search results. Destiny shows 25 results per page, or you can click **Show All** to view all the results on one page.

### Feature Information:

To view all search results in **Circulation > Holds/ILL**:

- 1. Select Circulation > Holds/ILL.
- 2. Scan or type the patron's barcode in the **Find Patron** field.
- 3. Click Add Hold.
- 4. In the **Find Title** field, type a title keyword.
- 5. Select All Participating Libraries from the in drop-down.
- 6. Click Go!.
- 7. Click Show All.

|                     | Home Dashboard Catalog Circulation Reports Back Office My Info                                                                                                    |
|---------------------|----------------------------------------------------------------------------------------------------|
|                     | Holds/ILL > New Hold Request                                                                                                    |
| Check <u>O</u> ut   | How do I [?]                                                                                                    |
| Check <u>I</u> n    | Find Title Dogs in All Participating Libraries Go! X Cancel                                                                                                    |
| Renew               |                                                                                                    |
| Holds/ILL           |                                                                                                    |
| Fines               |                                                                                                    |
| Copy Status         | Titles: 1 - 25 of 170     Sort By Title     Go!     1 2 3 4 5 7     [ Show All ]                                                                                                    |
| Patron Status       | "The trouble with dogs" said Dad Hold It No local copies                                                                                                    |
| Offline Circulation | Published 2007                                                                                                    |
| Library Information | and the second second sec |
| Reset               | 22 BOR CRAIRM                                                                                                    |
|                     |                                                                                                    |

8. Finish placing the ILL as usual.

#### Importance:

Library staff can conduct a more complete search for items they need when conducting a Holds/ILL search.

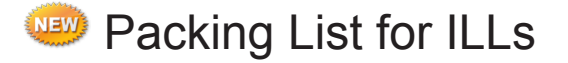

## Feature Description:

To help library staff members identify the patron who requested the material, you can print a packing slip listing the title, barcode, and call number of the requested item, and the patron's name and barcode.

### Feature Information:

To print a packing list for an ILL:

#### 1. Select Circulation > Holds/ILL > View requests.

2. In the 'To be filled by [local school name]' section, click **Packing List**.

|                     | Home Dashboard Catalog Circulation Reports Back Office My Info                                                                     |                              |              |                |                                                 |
|---------------------|----------------------------------------------------------------------------------------------------|------------------------------|--------------|----------------|-------------------------------------------------|
|                     | Holds/ILL > View Requests                                                                                                    |                              |              |                |                                                 |
| Check Out           |                                                                                                    |                              |              |                | How do I 🤶                                      |
| Check <u>I</u> n    |                                                                                                    |                              | [ <u>Cus</u> | stomize View ] | 🚽 Printable                                     |
| Renew               | -Unapproved Requests-?                                                                                                    |                              |              |                |                                                 |
| Holds/ILL           | Status Title                                                                                                    | Patron                       | Requested    | Expires        |                                                 |
| Fines               | Unapproved The encyclopedia of the dog : the definitive visual guide Potails 🙆                                                     | fsctest 🚳                    | 11/4/2014    | 11/25/2014     | Delete                                          |
| Copy Status         | -ILL Requests-?                                                                                                    |                              |              |                |                                                 |
| Patron Status       | To be filled by Abraham Lincoln Element                                                                                            | tary School                  |              |                |                                                 |
| Offline Circulation | Status Title P                                                                                                    | Patron                       | Requested    | Expires        |                                                 |
| Library Information | Pending "The trouble with dogs" said Dad <u>Peteils</u> (Copy: T 10029 / Call #: FIC GRA) [<br>(for George Washington High School) | Donny Jimmy<br>Baskerville 🙆 | 2/5/2015     | 2/12/2015      | Ching List                                      |
| Reset               | Pending Dogs ABC : an alphabet book <i>P</i> Details (Copy: T 3364 / Call #: 636.7 HOE) (for<br>George Washington High School) 🖄   | Deb Artman 🖄                 | 2/6/2015     | 2/13/2015      | Pull Copy<br>Decline<br>Ship It<br>Packing List |

- 3. The Job Manager opens. When the Packing List is complete, click **View**.
- 4. On the PDF that opens, click  $\overleftrightarrow{=}$ .
- 5. Place the printed packing list with the item being sent to the requesting library.

|                                | Packing List                                      |
|--------------------------------|---------------------------------------------------|
| Lending Site:                  | Abraham Lincoln Elementary School                 |
| Borrowing Site:                | George Washington High School                     |
| Patron:<br>Barcode:<br>Call #: | Baskerville, Donny Jimmy<br>2010001690<br>FIC GRA |
| Title:                         | "The trouble with dogs" said Dad                  |
| Barcode:                       | T 10029                                           |

### Importance:

Packing lists let staff at the requesting library easily identify which patron requested each ILL.

# Email Notifications for Holds/ILL Requests

### Feature Description:

Site administrators can enter one or more email addresses so that staff can receive notification about holds and ILLs that need to be processed.

### Feature Information:

To set up email notifications for holds and ILLs:

#### 1. Select Back Office > Site Configuration > Circulation.

2. In the Holds/Reserves section, select the **Enable once daily email reminders for Holds and ILLs** checkbox.

|                           | Home Dashboard Catalog Circulation Reports Back Office My Info                                                                                                    |
|---------------------------|----------------------------------------------------------------------------------------------------|
|                           | Site Configuration                                                                                                    |
| Manage Patrons            | Catalog Catalog Site Info Receipts/Refund Notification Site Administration                                                                                                    |
| Update Patrons            | Library Options                                                                                                    |
| Import Patrons            |                                                                                                    |
| Export Patrons            | $\overline{\mathbb{V}}$ Allow library materials to circulate to all patrons in the district $\widehat{\mathbb{P}}$                                                                                                    |
| Manage Homerooms          | Allow library materials to be renewed at the borrowing site ?                                                                                                    |
| Upload Patron<br>Pictures | Calculate library loan periods based on open 💌 days ?                                                                                                    |
| Library Policies          | Automatically calculate fines for overdue items 🤅                                                                                                    |
| Access Levels             | Require explanation when waiving library fine ?                                                                                                    |
| Calendar / Hours          | $\overline{\mathbb{V}}$ Require explanation when issuing library refunds ?                                                                                                    |
| Site Configuration        | Automatically create fine for lost library materials 🤶                                                                                                    |
| Inventory                 | $\overline{\mathbb{Z}}$ "Lost" library materials must be returned in a timely fashion to generate a refund $\widehat{?}$                                                                                                    |
| Manager                   | Controllendar and the last the second statement of the second statement of the |
|                           | Holds/Reserves                                                                                                    |
|                           | Ready reservations 1 open days in advance of the requested start date.                                                                                                    |
|                           | Automatically delete expired holds after 14 calendar days ?                                                                                                    |
|                           | Set the default interlibrary loan delivery method to Unassigned 💽 🖓                                                                                                    |
|                           | Enable once daily email reminder for Holds and ILLs                                                                                                    |
|                           | Email address: sgoodman@GWHS.district120.edu                                                                                                    |
|                           | Add multiple addresses by using a semicolon                                                                                                    |
|                           |                                                                                                    |

3. In the **Email address** field, type one or more email addresses of the recipients of the notifications, separated by a semi-colon.

#### 4. Click Save.

**Note:** You can stop the emails, but preserve the addresses, by deselecting the checkbox. You might do this to ensure staff are not getting emails over school breaks.

The Daily Holds Processor job that runs nightly sends out the email(s) if there are hold or ILL requests that need processing. You can review the Daily Holds Processor job summary in the **Back Office > Job Manager**.

Importance:

ILL requests will be processed quickly and transfers in the district can occur in a timely manner.

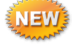

# Delete Pending ILL Requests

## Feature Description:

Staff members at the requesting library, and their patrons with access to My Info, can cancel a pending ILL request.

### Feature Information:

To delete a pending ILL request from My Info:

#### 1. Select My Info.

2. Next to the pending ILL request you want to delete, click  $\widehat{\mathbf{m}}$ .

|                | Home Dashboard Catalog Circulation Reports Back Office My Info 🍸 12                                                                              |
|----------------|----------------------------------------------------------------------------------------------------|
|                | Status for Site Administrator                                                                                                    |
| Patron Status  | How do I ?                                                                                                    |
| Resource Lists | - Items Out                                                                                                    |
|                | Due Date Title Call Number Price Checked Out                                                                                                    |
| රිද් Español   | 2/23/2015 Che Howell book of dogs : the definitive 636.7 PAL \$25.49 11/11/2014 Renew<br>reference to 300 breeds and varieties<br>(Copy: T 5954) |
|                | - Fines                                                                                                    |
|                | There are no fines for this patron                                                                                                    |
|                | - Holds<br>Title Requested Quantity Status                                                                                                    |
|                | Ace your physical science project : great science fair ideas [Jefferson] T 150 1 Pending                                                         |
|                |                                                                                                    |

3. When the confirmation message appears, click Yes.

Library staff members at the requesting school can delete a pending ILL request for a patron. Use the following steps to delete a pending ILL request:

#### 1. Select Circulation > Holds/ILL > View Requests.

2. Next to the request you want to delete, click **Delete**.

|                |                                                                                                    |                              | [ <u>Customize</u> | View] 🍯     | Printable      |
|----------------|----------------------------------------------------------------------------------------------------|------------------------------|--------------------|-------------|----------------|
| Unapp          | proved Requests                                                                                                    |                              |                    |             |                |
| Status         | Title                                                                                                    | Patron                       | Requested          | Expires     |                |
| Unappro        | 🚾 Magic step-by-step 🔎 Details 🛛 🚳                                                                                                    | Faith Torres 🙆               | 4/19/2012          | 2 5/10/2012 | 2 📆 Delete     |
| <u>Unappro</u> | wed How long does it take? 🔎 Details 🛛 🚳                                                                                                    | Linwood Danny<br>Ansley 🙆    | 2/11/2015          | 5 3/4/2015  | 📆 Delete       |
| ILL Re         | equests 🤶                                                                                                    |                              |                    |             |                |
|                | To be filled by other site                                                                                                    | 25                           |                    |             |                |
| Status         | Title                                                                                                    | Patron                       | Requested          | Expires     |                |
| Pending        | "The trouble with dogs" said Dad Details (Copy: T 10029 / Call #:<br>FIC GRA) (from Abraham Lincoln Elementary School)                                | Donny Jimmy<br>Baskerville 🙆 | 2/5/2015           | 2/12/201    | 5 📆 Delete     |
| Pending        | Ace your physical science project : great science fair ideas <u>PDetails</u><br>(Copy: T 150 / Call #: 530 GAR) (from Thomas Jefferson Middle School) | Site Administrator           | 2/10/2015          | 5 2/17/201  | <u> Delete</u> |

3. When the confirmation message appears, click Yes.

# Importance:

Library staff and your patrons can cancel a pending request before the lending school processes the request, saving the district any unnecessary transfers.

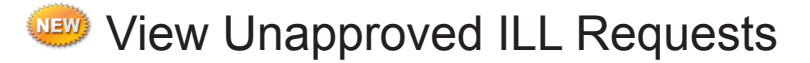

# Feature Description:

Your patrons see a status of 'Unapproved' in MyInfo for any ILL requests that are not yet approved.

|                | Home Catalog<br>Status for Linwood Danny A | Reports My Info                      |                   |               |                |              |
|----------------|--------------------------------------------|--------------------------------------|-------------------|---------------|----------------|--------------|
| Patron Status  |                                            |                                      |                   |               |                | How do I 🤶   |
| Resource Lists | - Items Out<br>Library Materials           |                                      | 6 H N - 1         |               |                | View History |
|                | 12/25/2013                                 | Mockingiay (Copy: T 22167)           | Fic Col           | \$32.00       | 12/11/2013     | Renew 🨪      |
| uų espanor     | - Fines                                    |                                      |                   |               |                | Renew All    |
|                | Reason ?                                   |                                      |                   |               |                | Amount       |
|                | 🕷 тв                                       | Physics (Copy: X 2113006)            |                   |               |                | \$73.16      |
|                | 🕷 тв                                       | Political science (Copy: X 2114006)  |                   |               |                | \$26.78      |
|                | - Holds                                    |                                      |                   | Re            | quested Quanti | ty Status    |
|                | 🤌 Really, really b                         | ig questions : about life, the unive | erse, and everyth | <b>ing</b> Ar | ny Copy 1      | Unapproved 📆 |
|                | 🔶 How long does                            | it take?                             |                   | Ar            | пу Сору 1      | Unapproved 🕅 |

# Importance:

Your patrons know the exact status of their request from the beginning of the process.

# Provide a Note for Declined ILL Requests

### Feature Description:

When declining an ILL request, staff members at the lending library can provide an explanation to the requesting library.

### Feature Information:

To provide a note when declining an ILL request:

- 1. Select **Circulation > Holds/ILL > View Requests** or **Z I > View Hold Requests** (if you have other items that need processing, such as requests or recommendations) > **Unapproved Requests**.
- 2. Next to the ILL request you want to decline, click **Decline**.

|                     | Home Dashboard Catalog Circulation Reports Back Office My Info                                                          | Ź 12                         |             |                |                                                 |
|---------------------|----------------------------------------------------------------------------------------------------|------------------------------|-------------|----------------|-------------------------------------------------|
|                     | Holds/ILL > View Requests                                                                                               |                              |             |                |                                                 |
| Check <u>O</u> ut   |                                                                                                    |                              |             |                | How do I ?                                      |
| Check In            |                                                                                                    |                              | [ <u>Cu</u> | stomize View ] | Printable                                       |
| Renew               | Unapproved Requests                                                                                                    |                              |             |                |                                                 |
| Holds/ILL           | Status Title                                                                                                    | Patron                       | Requested   | Expires        |                                                 |
| Fines               | Unapproved The encyclopedia of the dog : the definitive visual guide Petails 🙆                                          | fsctest 🚳                    | 11/4/2014   | 11/25/2014     | 📆 Delete                                        |
| Copy Status         | -ILL Requests                                                                                                    |                              |             |                |                                                 |
| Patron Status       | To be filled by Abraham Lincoln Elen                                                                                    | nentary School               |             |                |                                                 |
| Offline Circulation | Status Title                                                                                                    | Patron                       | Requested   | Expires        |                                                 |
| Library Information | Pending "The trouble with dogs" said Dad PDetails (Copy: T 10029 / Call #: FIC GRA) (for George Washington High School) | Donny Jimmy<br>Baskerville 🙆 | 2/5/2015    | 2/12/2015      | XDecline<br>Ship It<br>Packing List             |
| Reset               | Pending Dogs ABC : an alphabet book Petals (Copy: T 3364 / Call #: 636.7 HOE)<br>(for George Washington High School)    | Deb Artman 🗟                 | 2/6/2015    | 2/13/2015      | Pull Copy<br>Decline<br>Ship It<br>Packing List |

3. When the message box appears, type an explanation for declining the request.

4. Click Yes.

#### Importance:

Library staff at a requesting library can now see why the other libraries declined their ILL request.

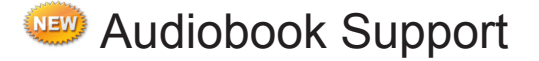

## Feature Description:

Library Manager displays the material type, Sound Recording (non-musical), instead of Audiobook. Follett Audiobooks still appear as Follett Audiobooks.

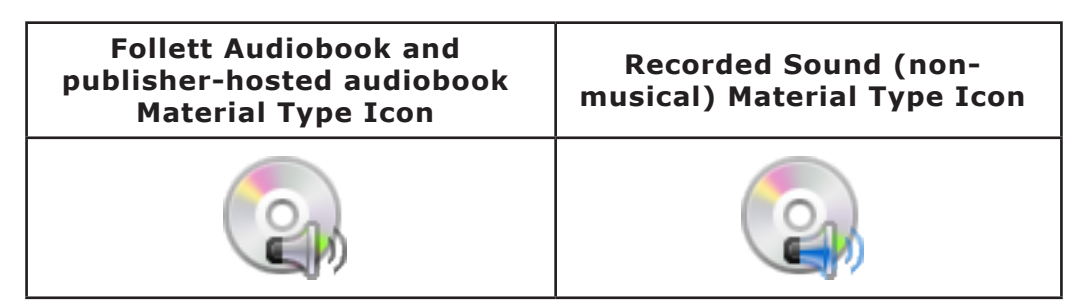

## Feature Information:

To search for non-musical sound recordings:

- 1. Select Catalog > Library Search > Basic or Power.
- 2. From the **Material Type** drop-down, select **Sound Recording (non-musical)**.
- 3. If you are looking for just Follett Audiobooks, select the **Limit to Follett Audiobooks** checkbox.
- 4. Set any other limiters you want.
- 5. Type your search term, and then click the appropriate search button.

| Narrow your search to  |                                         |
|------------------------|-----------------------------------------|
| Limiters have been set |                                         |
| Locatio                | on 🗹 District 535 💌                     |
|                        | Northside Media Center                  |
| Material Type          | Any Type                                |
| Award                  | Any Type<br>Archival Manuscript         |
|                        | Artifact                                |
|                        | Book<br>Computer File                   |
|                        | Electronic Book (eBook)                 |
|                        | Equipment                               |
|                        | Kit<br>Manuscript Languago Material     |
|                        | Maps, Globes and Atlases                |
|                        | Mixed Material                          |
|                        | Music (printed)                         |
|                        | Picture, Study Print, Photograph, Chart |
|                        | Sound Recording (musical)               |
|                        | Sound Recording (nonmusical)            |
|                        | Video                                   |

The search results appear, limited to the material type you chose. Click **Play** next to a Follett Audiobook to open it.

#### Importance:

To more completely and accurately catalog your materials, Library Manager uses the material type Sound Recording (non-musical) for audiobooks.

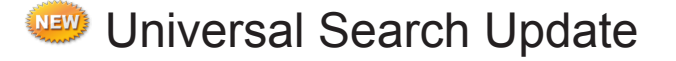

### Feature Description:

Universal Search made it easier for your patrons to track the resources they use and create citation lists by integrating with EasyBib, all while maintaining access level permissions from Destiny.

### Feature Information:

The new updates to Universal Search include the following:

- Patrons need the 'Access library checkout history' permission to view their History in their Bookbag.
- Patrons who log in to Universal Search can now have a resource list, Favorites, in their Bookbag.
- Universal Search integrates with EasyBib, an online citation tool, to let patrons generate a citation for an individual item from its Title Details page or a citation list for their Favorites list.
- The material type Sound Recording (non-musical) is listed as Recorded Sound if it has no subtype. If it does have a subtype, it is listed as Nonmusical - <subtype> in the Narrow By list.

For more information about the Universal Search updates, please view the <u>What's New in Universal</u> <u>Search</u> video.

#### Importance:

Your patrons can now add resources to a Favorites list in their Bookbag, and then use that list to create a citation list.

## **Resource Manager**

# Report Builder for Textbook Resources

## Feature Description:

You can now generate 'Names' and 'Items' reports for textbooks in Report Builder.

## Feature Information:

To build a Names report on textbook resources:

#### 1. Select **Reports > Report Builder > New Report**.

|                                  | Dashboard Catalog       | Circulation Reports      | Back Office My Info                     |                                     |                 |
|----------------------------------|-------------------------|--------------------------|-----------------------------------------|-------------------------------------|-----------------|
| My Favorites<br>Resource Reports | -Report Builder         |                          |                                         |                                     | New Report      |
| Report Builder<br>Report Manager | Name 🔺<br>Fiction Books | Type<br>Library - Copies | <u>Created By</u><br>Site Administrator | <u>Last Run</u><br><u>12/3/2014</u> | 🤩 🗍 Run 📝 🛅 🐐 🛍 |

- 2. On the New Report page, select **Resource** from the drop-down.
- 3. Select Names.
- 4. Click the **Next** arrow.
- 5. From the Template drop-down, select **Textbooks**.
- 6. Select the fields you want on your report.

| ort Builder > New Report > Step 1 |                                |                          |  |  |
|-----------------------------------|--------------------------------|--------------------------|--|--|
|                                   |                                | How do I                 |  |  |
| Resource - Names Report           |                                |                          |  |  |
| -Template-                        | madon you wish to melade in ye | •                        |  |  |
| Textbooks                         |                                | •                        |  |  |
| -Name Information-                |                                | 🖉 Select All 🖉 Clear All |  |  |
| A New Description Field           | Edition                        | Record Type              |  |  |
| Additional Information            | Grade Level From               | Replacement Price        |  |  |
| Adoption Ends                     | Grade Level To                 | Resource Type            |  |  |
| Alt Book Title                    | Instructional Classification   | State Adopted            |  |  |
| Author                            | ISBN                           | State/Textbook ID        |  |  |
| Copyright                         | Material Type                  | Subject                  |  |  |
| Default Budget Category           | Model No.                      | 🔲 Title                  |  |  |
| Depreciable Life (years)          | Note                           | Vendor                   |  |  |
| Depreciation Convention           | Publisher                      | Vendor Catalog Number    |  |  |
| District Adopted                  | Publisher Catalog Number       |                          |  |  |

- 7. Complete the remaining Report Builder steps as usual.
- 8. Click Save or Save & Run to generate the report.

To build an Items report on textbook resources:

#### 1. Select **Reports > Report Builder > New Report**.

2. On the New Report page, select **Resource** from the drop-down.

| Report Builder > New Report                                                                                       |            |
|----------------------------------------------------------------------------------------------------|------------|
|                                                                                                    | How do I ? |
| Report Builder<br>Select the type of information on which you wish to re<br>Resource Names<br>Items<br>Statistics | eport.     |

#### 3. Select Items.

- 4. Click the **Next** arrow.
- 5. From the Template drop-down, select **Textbooks**.
- 6. Select the fields you want on your report.

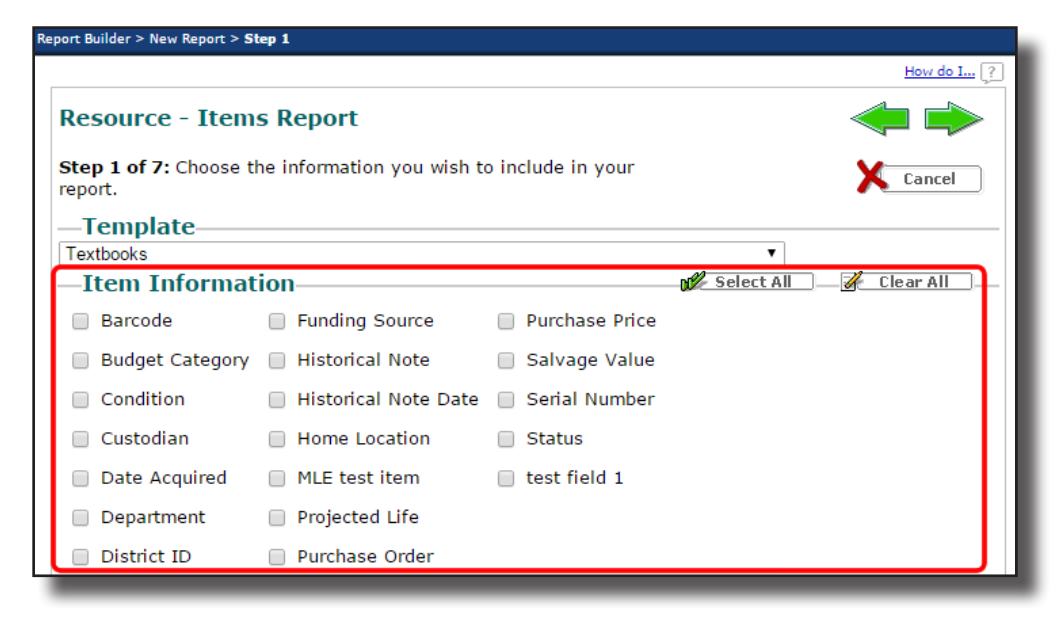

- 7. Complete the remaining Report Builder steps as usual.
- 8. Click Save or Save & Run to generate the report.

#### Importance:

The new options in Report Builder let you include the default system-generated fields in the textbook description and item records in your reports.

## Media Manager

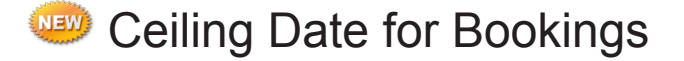

### Feature Description:

To ensure materials are not booked out after a specific date, Media Manager administrators can configure a ceiling date.

#### Feature Information:

A ceiling date overrides the due date if the ceiling date is earlier than the due date. For example, you might set a ceiling date for the last day of the school year so all items are due by the end of the school year. Destiny automatically increments the year but not the month or day, so you need to verify the ceiling date each year.

To configure a ceiling date:

#### 1. Select **Back Office > Site Configuration > Circulation**.

|                           | Home Catalog Circulation Reports Back Office My Info                                      |
|---------------------------|-------------------------------------------------------------------------------------------|
|                           | Site Configuration                                                                        |
| Manage Patrons            | Catalog Catalog Circulation Site Info Site Administration Notices                         |
| Update Patrons            | Patrons                                                                                   |
| Import Patrons            |                                                                                           |
| Export Patrons            | ☑ Display patron pictures                                                                 |
| Manage Homerooms          | Select this option if you would like patron pictures to appear by default in Circulation. |
| Upload Patron<br>Pictures | Allow patrons to create their user name and password ?                                    |
| Media Policies            |                                                                                           |
| Access Levels             | Holds/Reserves                                                                            |
| Calendar / Hours          | Calculate loan periods based on calendar 💌 days 🖓                                         |
| Site Configuration        | Automatically delete expired bookings after 14 calendar days                              |
| Inventory                 | Make Overdue copies Lost after 90 calendar days ?                                         |
| Job Manager               | ☑ Enable ceiling date of<br>☑                                                             |
| _                         |                                                                                           |

- 2. Select the **Enable ceiling date** checkbox.
- 3. Type the ceiling date in the field. Or, click the  $\square$  and select the date.

#### 4. Click Save.

Once you set a ceiling date, patrons and staff members can no longer select a date that is after the ceiling date when booking materials.

#### Importance:

Media administrators can now ensure all booked materials are returned by a specific date, such as the last day of the school year.
## Appendix

With the transition to Destiny Resource Manager, there are some changes to the names of access level permissions and a few new permissions. The following table details the changes, permission by permission.

## Key

## Section heading

Subheading

Textbook permission added to Resource Manager

- AM only permission
- 1:1 Asset/Resource permission

| Asset Manager                              | Resource Manager                              |
|--------------------------------------------|-----------------------------------------------|
| Tab: Assets                                | Tab: Resources                                |
| Asset Search Access                        | Resource Search Access                        |
| Use Asset Search                           | Use Resource Search                           |
| >Access My Lists for assets                | >Search all resource sites                    |
| >>Add assets to My List by range or number | >Always show all resources in the district    |
| >Search all asset sites                    | >Access My Lists for resources                |
| >Always show all assets in the district    | >>Add resources to My List by range or number |
|                                            |                                               |
| Asset Management                           | Resource Management                           |
| Manage asset descriptions                  | Manage resource descriptions                  |
| >Add/duplicate                             | Add/duplicate                                 |
| >>Add without searching                    | >Add without searching                        |
| >Edit                                      | Edit                                          |
| >Delete                                    | Delete                                        |
|                                            | Globally remove resources                     |
| Manage asset description documentation     | Manage resource description documentation     |
| >View asset description documentation      | View resource description documentation       |
| >>Add/Edit asset description documentation | >Add/edit resource description documentation  |
| >>Delete asset description documentation   | >Delete resource description documentation    |
| Manage asset items                         | Manage resource items                         |
| >Add/duplicate                             | >Add/duplicate                                |
| >Edit                                      | >Edit                                         |
| >Delete                                    | >Delete                                       |
| Manage asset item documentation            | Manage resource item documentation            |
| >View asset item documentation             | >View resource item documentation             |
| >>Add/Edit asset item documentation        | >>Add/edit resource item documentation        |
| >>Delete asset item documentation          | >>Delete resource item documentation          |
| Add/edit/delete/assign item categories     | Add/edit/delete/assign item categories        |
| Manage software assignments                | Manage software assignments                   |
|                                            | Merge items from duplicated resources         |
| Import assets/items                        | Import resources/items                        |
| Export assets/items                        | Export resources/items                        |

| Asset Manager                           | Resource Manager                           |
|-----------------------------------------|--------------------------------------------|
| Manage asset templates                  | Manage resource templates                  |
| Transfer/Receive asset/items            | Transfer/receive resources/items           |
| >Receive asset items without barcodes   | >Receive resource items without barcodes   |
| Approve assets for disposal             | Approve resources for disposal             |
| Add "On Order" asset items              | Add "On Order" resource items              |
| View Historical Notes                   | View Historical Notes                      |
| >Add historical notes                   | >Add historical notes                      |
| Add/edit/delete circulation notes       | Add/edit/hide/delete item notes            |
| Merge items from duplicated assets      |                                            |
|                                         |                                            |
| Asset Circulation Access                | Resource Circulations Access               |
| Check out assets                        | Check out resources                        |
| Check in assets                         | Check in resources                         |
| Renew assets                            | Renew resources                            |
| Change asset due dates                  | Change resource due date                   |
| Override asset blocks                   | Override resource blocks                   |
| View asset item status                  | View resource item status                  |
| Mark asset items "Lost" or "Stolen"     | Mark resource items "Lost" or "Stolen"     |
|                                         |                                            |
| Fine Management                         | Fine Management                            |
| View asset fines                        | View resource fines                        |
| >Add asset fines                        | >Add resource fines                        |
| >Pay asset fines                        | >Pay resource fines                        |
| >Waive asset fines                      | >Waive resource fines                      |
| >Delete asset fines                     | >Delete resource fines                     |
|                                         |                                            |
| Administrative Access                   | Administrative Access                      |
| Generate asset reports                  | Generate resource reports                  |
| >Add/edit/delete Report Builder - asset | >Add/edit/delete Report Builder - resource |
| reports                                 | reports                                    |
| Add/edit/delete asset polices           | Add/edit/delete resource polices           |
| Change asset site preferences           | Change resource site preferences           |
| Inventory assets                        | Inventory resources                        |
| >Start new/finalize asset inventory     | >Start new/finalize resource inventory     |
| >Transfer assets through inventory      | >Transfer resources through inventory      |
| Manage Help Tickets                     | Manage Help Tickets                        |
| Display Asset Dashboard                 | Display Resource Dashboard                 |

| Asset Manager          | Resource Manager               |
|------------------------|--------------------------------|
| Tab: Patrons           | Tab: Patrons                   |
|                        | Patron Circulation Info Access |
| > View asset items out | > View resource items out      |
| Tab: General           | Tab: General                   |
| Historical Info Access | Historical Info Access         |
| Access asset history   | Access resource history        |